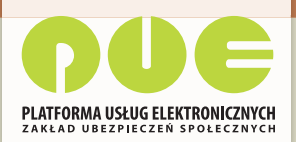

## **ZUS PRZEZ INTERNET**

# KROK PO KROKU WNIOSEK O ZMIANĘ DANYCH ŚWIADCZENIOBIORCY

**REJESTRACJA I LOGOWANIE** 

DLA ŚWIADCZENIOBIORCÓW

ÓW DLA UBEZPIECZONYCH

DLA PŁATNIKÓW SKŁADEK

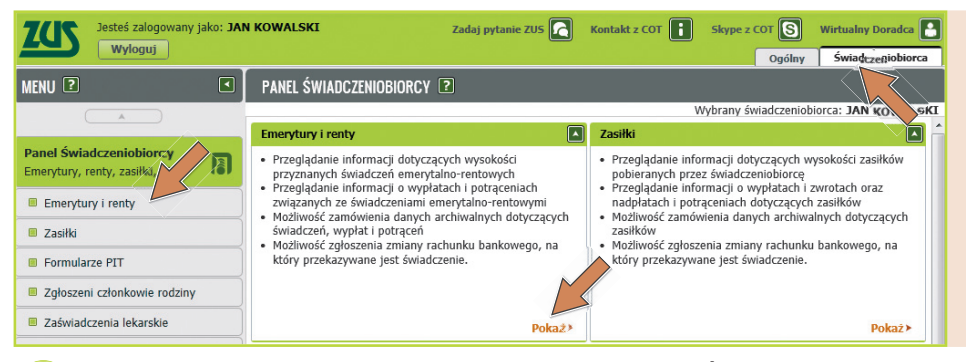

Zaloguj się na **pue.zus.pl** i kliknij w prawym górnym rogu zakładkę **Świadczeniobiorca**. Wyświetli się **Panel Świadczeniobiorcy**. Zaznacz **Emerytury i renty** w menu po lewej stronie lub kliknij [Pokaż] w części **Emerytury i renty** w **Panelu Świadczeniobiorcy**.

### EMERYTURY I RENTY **?**

2

| Wybrany świadczeniobiorca: JAN KOWALSK               |                                   |                      |  |  |
|------------------------------------------------------|-----------------------------------|----------------------|--|--|
| Informacja o wysokości świadczenia                   |                                   |                      |  |  |
|                                                      |                                   |                      |  |  |
| Numer świadczenia                                    | Data decyzji                      | Termin płatności     |  |  |
| EN /6/044014203                                      | 2013-12-11                        | 6                    |  |  |
|                                                      |                                   |                      |  |  |
| Sposób wypłaty: przekaz                              |                                   |                      |  |  |
| Numer rachunku:                                      |                                   |                      |  |  |
| Adres do wypłaty: 01-748 WARSZAWA, SZAMOCKA 3        |                                   |                      |  |  |
| Potrącenia i odliczenia - wypłata                    |                                   |                      |  |  |
| Osoby uprawnione do świadczenia oraz dodatka Dodatka | owe informacje dotyczące podziało | wej renty rodzinnej  |  |  |
| Zamów dane archiwalne Zgłoszenie zmiany sposobu      |                                   | Drukowanie / podgląd |  |  |

Otworzy się okno **Emerytury i renty.** Możesz w tym oknie otworzyć i wypełnić wniosek o zmianę, klikając [Zgłoszenie zmiany sposobu wypłaty] na dole strony.

| ormularz, ele niczny 🖻                                                                                                    |                                                                                                    |  |  |
|----------------------------------------------------------------------------------------------------|----------------------------------------------------------------------------------------------------|--|--|
| Vý soki kontrast Pelny Eki<br>Sirona / Strona: 2 Strona: 3 Strona: 4 Strona: 5 Strona: 6                                                                                                    | ran Zapisz Sprawdż Podgląd Drukuj Zamknij<br>Stronz 7 uwagi i błędy (0)                                                                                                    |  |  |
| ZAKŁAD UBEZPIECZEŃ SPOŁECZNYCH                                                                                                    |                                                                                                    |  |  |
| • ZMIANĘ DANYCH ADF<br>• WYPŁATĘ ŚWIADCZE<br>• ZMIANĘ RACHUNKU<br>• WYPŁATĘ ŚWIADCZE                                                                                                    | RESOWYCH / NAZWISKA / IMIENIA<br>NIA NA RACHUNEK BANKOWY<br>BANKOWEGO<br>NIA OSOBY ZAMIESZKAŁEJ ZA GRANICĄ                                                                                                    |  |  |
| MEJSCE ZŁOŻENIA PISMĄ<br>01. ZAKŁAD UBEZPIECZEŃ SPOŁECZNYCH - ODDZIAŁ / INSP                                                                                                    | ormular ogen yenn 2<br>Mar ogen and and and a second Badalad David Technol                                                                                                    |  |  |
| I. DANE OSOBY ZAINTERE SOWANEJ                                                                                                    | Strong 2 Strong 2 Strong 3 Strong 6 Strong 6 Strong 7 Javani Mady (0)                                                                                                    |  |  |
| DANE IDENTYFIKACYJNE OSOBY ZAINTERE SOWANE.J         0.2. Rodzaj           O1. Numer PESEL (1)         0.2. Rodzaj           65050344919         osobisty w           04. Nazwisko         paszport -           KOWALSKI         osobisty w                                                                                                    | 32. 17<br>10. Zagraniczy kód pocłowy (2) 11. Nazwa państwa (2)<br>(1) Podanie u wszupasku, pół adres jeśt inny nie polask<br>(2) Wypełnie w wszupasku, pół adres jeśt inny nie polask<br>(2) Wypełnie w wszupasku, pół adres jeśt inny nie polask<br>(2) Wypełnie w szupasku, pół adres jeśt inny nie polask<br>(3) Wypełnie w szupasku, pół adres jeśt inny nie polask<br>(4) Wypełnie w szupasku, pół adres jeśt inny nie polask<br>(5) Wypełnie w szupasku, pół adres jeśt inny nie polask<br>(5) Wypełnie w szupasku, pół adres jeśt inny nie polask<br>(5) Wypełnie w szupasku, pół adres jeśt inny nie polask<br>(5) Wypełnie w szupasku, pół adres jeśt inny nie polask<br>(5) Wypełnie w szupasku, pół adres jeśt inny nie polask<br>(5) Wypełnie w szupasku, pół adres jeśt inny nie polask<br>(5) Wypełnie w szupasku, pół adres jeśt inny nie polask<br>(5) Wypełnie w szupasku, pół adres jeśt inny nie polask<br>(5) Wypełnie w szupasku, pół adres jeśt inny nie polask<br>(5) Wypełnie w szupasku, pół adres jeśt inny nie polask<br>(5) Wypełnie w szupasku jeśt inny nie polask<br>(5) Wypełnie w szupasku jeśt inny nie polask<br>(5) Wypełnie |  |  |
| JAN                                                                                                    | (3) Podanie symbolu państwa nie jest konieczne, jeżen wniosek jest zgraszany w formie papierowej.<br>II. WNIOSEK DOTYCZY: (należy zaznaczyć właściwy kwadrat)                                                                                                    |  |  |
| (1) Należy wpisać numer PESEL, a jetali nie nadano łego rott<br>zmiany danych adresowych → wypełnij część V formuliarza<br>zmiany nazwiskałmienia → wypełnij część V formuliarza<br>wykały świadczenia na rachunek w banku /w spółdzielczęł kasie oszczędnościowo - kredytowej osoby zamieszkalej w Polsce;<br>zmiany rachunku → wypełnij część V formuliarza<br>wypały polskiego świadczenia osoby zamieszkalej za granka, – wypełnij część V II formuliarza |                                                                                                    |  |  |
| ~                                                                                                    | emerytury nr świadczenia: EN/6/044014203                                                                                                    |  |  |
|                                                                                                    | emerytury pomostowej nr świadczenia:                                                                                                    |  |  |

Otworzy się **Strona 1** "Wniosku o zmianę danych adresowych/ nazwiska/ imienia/ wypłatę świadczenia na rachunek bankowy / zmianę rachunku bankowego/ wypłatę świadczenia osoby zamieszkałej za granicą". Twoje dane identyfikacyjne i adresowe zostały już automatycznie wypełnione. Poniżej danych adresowych, w części II "Wniosek dotyczy", zaznacz kwadrat obok "Wypłaty świadczenia na rachunek w banku...", a w części III "Wniosek przekazuję w sprawie" zaznacz kwadrat emerytury (lub inny) i wpisz numer świadczenia.

Na następnej stronie (**Strona 2**), w polu "Nazwa Oddziału / Inspektoratu ZUS wypłacającego świadczenie", wybierz z rozwijanej listy właściwą jednostkę.

| Formularz elektroniczny                                       | $\sim$                                  |                        |
|---------------------------------------------------------------|-----------------------------------------|------------------------|
| Wysoki kontrast Pel                                           | ny Ekran Zapisz Sprawdź                 | Podgląd Drukuj Zamknij |
| Strona: 1 Strona: 2 Strona: 3 Strona: 4 Strona: 5 St          | ona: 6 Strona: 7 uwagi i błędy: (0)     |                        |
| ZAKŁAD UBEZPIECZEŃ SPOŁECZNYCH                                |                                         | ZUS EER ZAS-68         |
| VI. WNIOSEK OSOBY ZAMIESZKAŁEJ W POLSCE O:                    |                                         |                        |
| Wypłatę swiadczenia na rachunek w banku / w                   | społdzielczej kasie oszczędnościówo-kre | dytowej                |
| Zmianę rachunku                                               |                                         |                        |
| Wnoszę o przekazywanie świadczenia na rachunek:               |                                         |                        |
| w banku w spółdzi                                             | elczej kasie oszczędnościowo-kredytowe  | j                      |
| RACHUNEK W BANKU / SPÓŁDZIELCZEJ KASIE OSZ<br>Numer rachunku: | CZĘDNOŚCIOWO-KREDYTOWEJ:                |                        |
| 12234545670000000789032                                       |                                         |                        |
| Norwa i odrao honku / onáldzialozai kony opzazadna            | ininun len dutaurai:                    |                        |

Przejdź do **Strony 4** i wypełnij część VI "Wniosek osoby zamieszkałej w Polsce...". Zaznacz właściwy kwadrat ("Wypłata świadczenia na rachunek w banku / spółdzielczej kasie oszczędnościowo-kredytowej"), wpisz numer swojego rachunku, nazwę banku, imię i nazwisko właściciela rachunku oraz miejscowość.

Po wypełnieniu wniosku sprawdź, czy wszystko się zgadza, klikając w górnej części ekranu przycisk [Sprawdź].

Jeżeli pomyliłaś/-eś się przy wypełnianiu wniosku, wyświetli się komunikat o wystąpieniu błędów.

## DLA ŚWIADCZENIOBIORCÓW

Podczas walidacji formularzowej wystąpiły błędy. Należy poprawić lub uzupełnić podświetlone pola.

Zamknij

**4a** Zamknij komunikat i sprawdź na wszystkich stronach wniosku, czy pojawiły się pola podświetlone na czerwono. Uzupełnij pola i ponownie kliknij [Sprawdź].

Po prawidłowym wypełnieniu wniosku otrzymasz komunikat "Weryfikacja przebiegła poprawnie". Zamknij go i kliknij [Zapisz]. System poinformuje Cię o zapisaniu dokumentu. Kliknij [Zamknij] w prawym górnym rogu, żeby zamknąć dokument.

| Jesteś zalogowany jako: JA<br>Wyloguj                     | N KOWALSKI                                           | Zadaj pytanie ZUS                                                           | Kontakt z COT                                                   | Skype z COT                                                         | Wirtualny Doradca                                       |
|-----------------------------------------------------------|------------------------------------------------------|-----------------------------------------------------------------------------|-----------------------------------------------------------------|---------------------------------------------------------------------|---------------------------------------------------------|
| MENU 2                                                    | SZCZEGÓŁY DOKUMENI                                   | TU ROBOCZEGO 💿                                                              |                                                                 |                                                                     | 1                                                       |
|                                                           | Dokument roboczy                                     |                                                                             |                                                                 |                                                                     |                                                         |
| Panel Świadczeniobiorcy<br>Emerytury, renty, zasiłki, PIT | Dane dokumentu                                       |                                                                             |                                                                 |                                                                     |                                                         |
| Dokumenty i wiadomości<br>Korespondencja z ZUS            | Właściciel<br>dokumentu:<br>Nazwa typu<br>dokumentu: | Świadczeniobiorca - JAN<br>Wniosek ZUS EER ZAS-68                           | KOWALSKI<br>Kod typu:                                           | ZAS_68                                                              |                                                         |
| Wiadomości     Skrzynka odbiorcza                         | Opis typu<br>dokumentu:                              | Wniosek o zmianę danych<br>rachunek bankowy/zmia<br>zamieszkałej za granicą | h adresowych/nazwiska/i<br>nę rachunku bankowego/               | mienia/wypłatę ś<br>wypłatę świadcze                                | wiadczenia na<br>nia osoby                              |
| Dokumenty wysła                                           | Data utworzenia:                                     | 2014-04-01 14:57                                                            | Wersja wzoru<br>dokumentu:                                      | 4                                                                   |                                                         |
| Dokumenty robocze                                         | Data modyfikacji:                                    | 2014-04-01 15:00                                                            | Wersja<br>formularza:                                           | 4                                                                   |                                                         |
| Komunikaty                                                | Sygnatura<br>sprawy:                                 | Brak - Zmień 🕨                                                              |                                                                 |                                                                     |                                                         |
| Zlecenia<br>Autoryzacja operacji                          | Załączniki                                           |                                                                             |                                                                 |                                                                     |                                                         |
| Usługi<br>Katalog usług elektronicznych                   | Brak zalączników                                     |                                                                             |                                                                 | Dodaj załącznik                                                     | i                                                       |
| Wyszukiwanie, mapa strony<br>Wyszukiwanie na portalu      |                                                      |                                                                             | Maksymalr<br>Dopuszczalny rozmiar dol<br>Aktualny rozmiar dokum | ny rozmiar załącznika<br>kumentu z załącznika<br>entu wraz z załąca | a to: 1024.00 KB<br>ami: 5120.00 KB<br>znikami: 3.41 KB |
| Wizyty<br>Rezerwacja wizyty w ZUS                         | ~                                                    | 1                                                                           |                                                                 |                                                                     |                                                         |
| ···· · ·                                                  | Powrót Wyślij do Z                                   | US Eksportuj Prze                                                           | glądaj Edytuj Spra                                              | wdź aktualność wz                                                   | oru                                                     |

**5** Po zamknięciu dokumentu w **Dokumentach roboczych** pojawi się widok szczegółów wypełnionego dokumentu roboczego. Teraz możesz wysłać do ZUS prawidłowo wypełniony wniosek, klikając [Wyślij do ZUS] na dole ekranu.

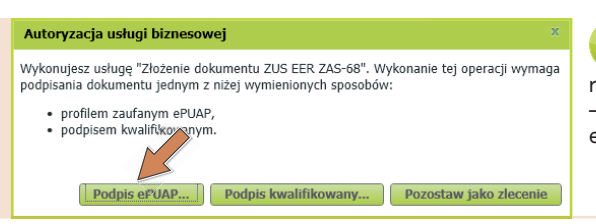

6 Wyświetli się informacja, że musisz wybrać sposób autoryzacji. Kliknij odpowiedni przycisk – w przykładzie wybrano [Podpis ePUAP].

pue.zus.pl

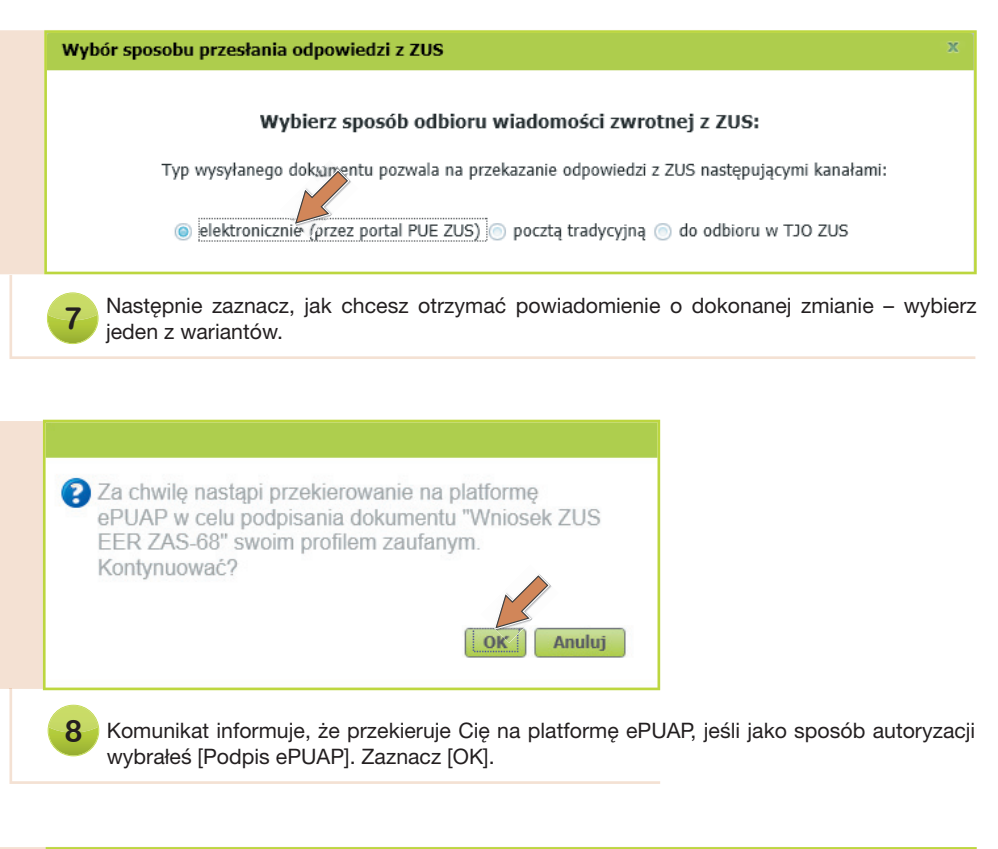

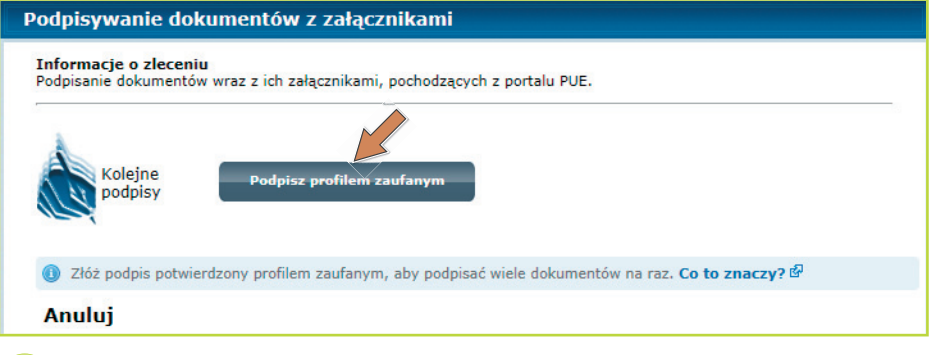

Gdy zalogujesz się do platformy ePUAP, pojawi się okno **Podpisywanie dokumentów z załącznikami** z przyciskiem [Podpisz profilem zaufanym] – kliknij go.

# DLA ŚWIADCZENIOBIORCÓW

9

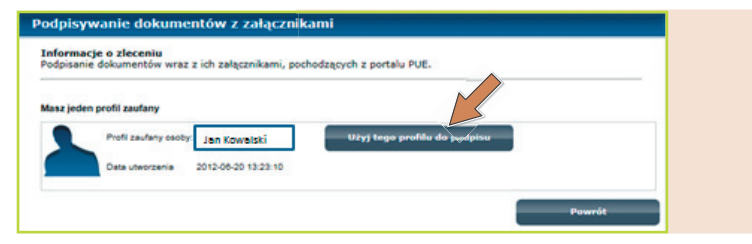

Pojawi się informacja, że posiadasz jeden profil zaufany. W ramce umieszczone jest Twoje imię i nazwisko. Kliknij przycisk [Użyj tego profilu do podpisu].

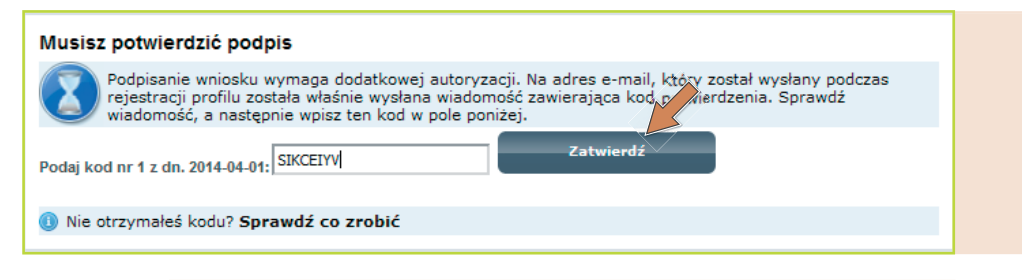

#### Informacje o zleceniu

9a

Podpisanie dokumentów wraz z ich załącznikami, pochodzących z portalu PUE.

Dokument został podpisany. Naciśnij "Ok", aby powrócić do swojego systemu.

### **OK** Anuluj

Jako dodatkową autoryzację, w zależności od zadeklarowanego przy rejestracji profilu sposobu przekazywania kodu potwierdzenia (e-mail lub SMS), otrzymasz kod potwierdzenia. Wpisz go i zatwierdź. Pojawi się komunikat "Dokument został podpisany. Naciśnij Ok, aby powrócić do swojego systemu." Kliknij [OK].

OK

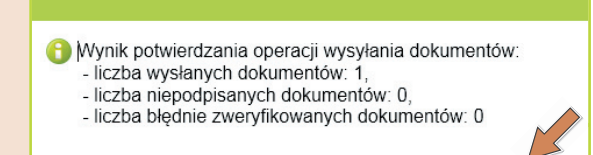

Przejdź na stronę ZUS. Pojawi się komunikat o wyniku operacji. Kliknij [OK].

pue.zus.pl

| MENU 🕐 🔍                                       | DOKUMENTY WYSLANE 🔋                          |                  |                     |                      |            |
|------------------------------------------------|----------------------------------------------|------------------|---------------------|----------------------|------------|
| Patier Swiduczeniobiotcy                       | Folder: Dokumenty wysłane 💌                  |                  | Wybrany świadczer   | niobiorca: JAN KO    | OWALSKI    |
| Emerytury, renty, zasirki, P11                 | Lista dokumentów wysłanych                   |                  |                     |                      |            |
| Dokumenty i wiadomości<br>Korespondencja z ZUS | Pokazuj archiwalne (wyszarzone i wyświetlane | kursywą)         |                     |                      |            |
| Wiadomości                                     | Typ dokumentu                                | Data utworzenia  | Data wysłania 👻     | Kanał<br>przekazania | 🔲<br>Wybór |
| Skrzynka odbiorcza                             | 😤 Filtr wyłączony                            |                  |                     |                      |            |
| Dokumenty wysłane                              | Wniosek ZUS EER ZAS-68                       | 2014-04-01 14:57 | 2014-04-01 15:07    | NPI                  |            |
| Dokumenty robocze                              | Wniosek ZUS EER ZAS-68                       | 2013-07-12 09:41 | 2013-07-12 09:44    | NPI                  |            |
|                                                | Wniosek ZUS EER ZAS-68                       | 2013-07-12 09:11 | 2013-07-12 09:17    | NPI                  |            |
| Komunikaty                                     | Wniosek ZUS EER ZAS-68                       | 2013-07-12 08:31 | 2013-07-12 08:39    | NPI                  |            |
| Kosz                                           | Oświadczenie ZUS ER-16                       | 2010-11-15 14:22 | 2011-06-29 14:22    | NPI                  |            |
|                                                | <ul> <li>Oświadczenie ZUS ER-16</li> </ul>   | 2010-08-02 14:22 | 2011-05-05 14:22    | NPI                  | Ξ =        |
| Ziecenia Operacia Operacia                     | Oświadczenie ZUS ER-16                       | 2010-07-08 14:22 | 2011-03-13 14:22    | NPI                  |            |
|                                                | <ul> <li>Oświadczenie ZUS ER-16</li> </ul>   | 2010-06-02 14:22 | 2011-02-22 14:22    | NPI                  |            |
| Usługi 💦 👘                                     | Oświadczenie ZUS ER-16                       | 2010-03-21 14:22 | 2011-02-05 14:22    | NPI                  |            |
| Katalog usług elektronicznych 🛛 😽              | <ul> <li>Oświadczenie ZUS ER-16</li> </ul>   | 2010-06-09 14:22 | 2010-12-30 14:22    | NPI                  |            |
|                                                | Oświadczenie ZUS ER-16                       | 2010-05-08 14:22 | 2010-12-17 14:22    | NPI                  |            |
| Wyszukiwanie, mapa strony                      | <ul> <li>Oświadczenie ZUS ER-16</li> </ul>   | 2010-05-03 14:22 | 2010-11-23 14:22    | NPI                  |            |
|                                                | Oświadczenie ZUS ER-16                       | 2010-03-11 14:22 | 2010-10-23 14:22    | NPI                  |            |
| Wizyty                                         | Oświadczenie ZUS ER-16                       | 2009-11-20 14:22 | 2010-09-20 14:22    | NPI                  |            |
| Rezerwacja wizyty w ZUS                        | Elementy 18 z 18 10                          | 25   50   100    |                     | {{       1           | ► ₩ ■      |
| Ustawienia 🚜                                   |                                              |                  | Odśwież Zapisz jako | Drukowanie /         | podgląd    |
|                                                | Szczegoły Przenieś do archiwum Przy          | /wroc z archiwum | Eksport             | 990                  |            |

Teraz możesz podejrzeć szczegóły wysłanego wniosku. W menu z lewej strony ekranu wybierz zakładkę **Dokumenty wysłane**. Zaznacz właściwy wniosek na **Liście dokumentów** wysłanych (automatycznie podpowie się wniosek wysłany jako ostatni) i kliknij [Szczegóły] na dole strony.

|                                                      | _ | Dokument wysłany               |                                                                                                 |                            |           |
|------------------------------------------------------|---|--------------------------------|-------------------------------------------------------------------------------------------------|----------------------------|-----------|
| Dokumenty i wiadomości<br>Korespondencja z ZUS       | • | Dane dokumentu                 | )                                                                                               |                            |           |
| Wiadomości                                           |   | Właściciel<br>dokumentu:       | Świadczeniobiorca - JAN                                                                         | KOWALSKI                   |           |
| Skrzynka odbiorcza                                   |   | Nazwa typu<br>dokumontu:       | Wniosek ZUS EER ZAS-68                                                                          | Kod typu:                  | ZAS_68    |
| Dokumenty wysłane                                    |   | Opis brou                      | Wniosek o zmianę danych adresowych/nazwiska/imienia/wypłatę świadczenia na                      |                            |           |
| Dokumenty robocze                                    |   | dokumentu:                     | rachunek bankowy/zmianę rachunku bankowego/wypłatę świadczenia osoby<br>zamieszkałej za granicą |                            |           |
| Komunikaty                                           |   | Data utworzenia:               | 2014-04-01 14:57                                                                                | Wersja wzoru<br>dokumentu: | 4         |
| Kosz                                                 |   | Data modyfikacji:              | 2014-04-01 15:07                                                                                | Wersja<br>formularza:      | 4         |
| <b>Zlecenia</b><br>Autoryzacja operacji              | C | Data wysłania:                 | 2014-04-01 15:07                                                                                | TO THOM 201                |           |
| <b>Usługi</b><br>Katalog usług elektronicznych       | 8 | Załączniki<br>Brak załączników |                                                                                                 |                            |           |
| Wyszukiwanie, mapa strony<br>Wyszukiwanie na portalu | 0 |                                |                                                                                                 |                            |           |
| <b>Wizyty</b><br>Rezerwacja wizyty w ZUS             | 内 |                                |                                                                                                 |                            |           |
| Ustawienia<br>Konfiguracia profilu                   | æ | Powrót Przeglądaj              | rokument Eksportaj                                                                              | Pokaż poświadczer/e prze   | adłożenia |

Wyświetlą się szczegóły wysłanego dokumentu. Za pomocą przycisków [Przeglądaj dokument], [Eksportuj], [Pokaż poświadczenie przedłożenia] możesz wykonać poszczególne działania, np. obejrzeć Urzędowe Poświadczenie Przedłożenia (UPP).

## DLA ŚWIADCZENIOBIORCÓW

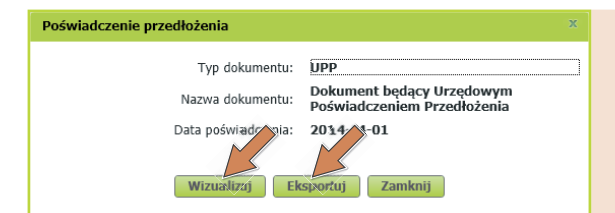

Gdy klikniesz [Pokaż poświadczenie przedłożenia], otworzy się okno dokumentu UPP, który możesz wyeksportować na dysk lokalny, klikając [Eksportuj]. Po kliknięciu przycisku [Wizualizuj] możesz obejrzeć wszystkie szczegóły UPP.

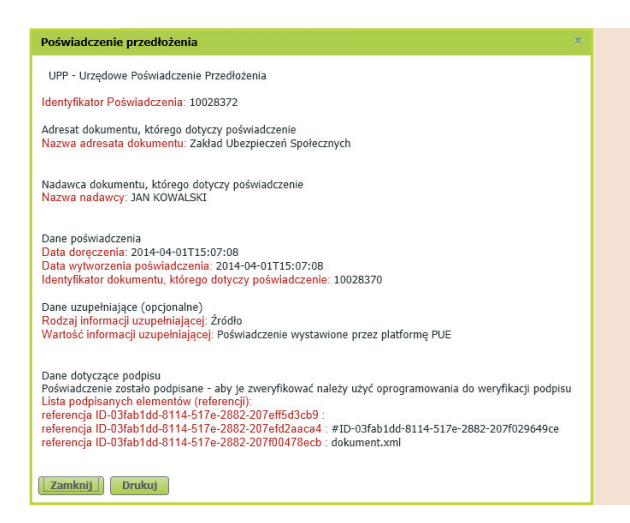

UPP jest dokumentem elektronicznym wydawanym klientowi przez ZUS jako **poświadczenie złożenia dokumentu elektronicznego**. Gdy wysyłasz dokumenty na skrzynkę podmiotu publicznego, poświadczenie przedłożenia jest wysyłane do Ciebie automatycznie. Dokument możesz wydrukować albo zamknąć po obejrzeniu.

|                                                             |         | Lista wiadomości   |                     |                     |                     |              |         |
|-------------------------------------------------------------|---------|--------------------|---------------------|---------------------|---------------------|--------------|---------|
| Dokumenty i wiadom ci<br>Korespondencja z 71                | P       | Filtruj Wyczyść    |                     |                     |                     |              |         |
| Wiadomości                                                  |         | Data otrzymania 🔻  | Data or tania       | Nag                 | łówek               | Menu         | Wybór   |
| Skrzynka odbiorcza                                          |         | Filtr wyłączony    |                     |                     |                     |              |         |
|                                                             |         | 2014-04-01 15:07   |                     | Potwierdzono zlecen | ie                  | Szczegóły    |         |
| Dokumenty wysrane                                           |         | 0 2014-02-06 14:52 |                     | W dniu 2014-02-06 z | zostało             | Szczegóły    |         |
| Dokumenty robocze                                           |         |                    |                     |                     |                     |              |         |
| Komunikaty                                                  |         |                    |                     |                     |                     |              |         |
| Kosz                                                        |         |                    |                     |                     |                     |              |         |
| <b>Zlecenia</b><br>Autoryzacja operacji                     | C       |                    |                     |                     |                     |              |         |
| <b>Usługi</b><br>Katalog usług elektronicznych              | Å       |                    |                     |                     |                     |              |         |
| <b>Wyszukiwanie, mapa strony</b><br>Wyszukiwanie na portalu | C       |                    |                     |                     |                     |              |         |
| Wizyty                                                      |         |                    |                     |                     |                     |              |         |
| Rezerwacja wizyty w ZUS                                     | ΗX<br>I | Elementy z 2       | 10                  | 25   50   100       |                     | €€ € 1       | ►₩ •■   |
| Ustawienia                                                  | -12     |                    |                     |                     | Odśwież Zapisz jako | Drukowanie / | podgląd |
| Konfiguracia profilu                                        |         | Szczegóry Usuń     | Oznacz jako przeczy | rtane               |                     |              |         |

Dodatkowo, w menu z lewej strony ekranu **Dokumenty i wiadomości / Korespondencja z ZUS**, po wyborze zakładki **Wiadomości** i zaznaczeniu właściwej wiadomości możesz obejrzeć wysłane przez ZUS potwierdzenie Twojego zlecenia. Kliknij [Szczegóły].

| MENU ?                                         | SZCZEGÓŁY WIADOMOŚCI 🖸                                                                                                    |
|------------------------------------------------|----------------------------------------------------------------------------------------------------|
| A                                              | Folder: Wiadomości                                                                                                    |
| Dokumenty i wiadomości<br>Korespondencja z ZUS | Wiadomość                                                                                                    |
| Wiadomości                                     | Dane wiadomosci                                                                                                    |
| Skrzynka odbiorcza                             | Data wysłania: 2014-04-01 15:07                                                                                                    |
| Dokumenty wysłane                              | Potwierdzono zlecenie "Złożenie dokumentu ZUS EER ZAS-68" przypisane do<br>Treść: roli Świadczeniobiorca - JAN KOWALSKI. Potwierdzenia dokonał użytkownik |
| Dokumenty robocze                              | JAN KOWALSKI.                                                                                                    |
| Komunikaty                                     | Zapisz jako 🔻 Drukowanie / podgląd                                                                                                    |
| Kosz                                           |                                                                                                    |
| zlecenia<br>Autoryzacja operacji               |                                                                                                    |
| Usługi<br>Katalog usług elektronicznych        |                                                                                                    |
| Wyszukiwanie, mapa strony 🗾 🦟                  | Powrof                                                                                                    |

Wyświetlą się szczegóły wiadomości. Wniosek o zmianę sposobu wypłaty emerytury został przyjęty przez ZUS do realizacji. Po wykonaniu zlecenia otrzymasz wiadomość zwrotną zgodnie z wariantem, który wcześniej wybrałaś/-eś. Możesz tę wiadomość zapisać, wydrukować lub kliknąć [Powrót] (nie wykonujesz żadnego działania).

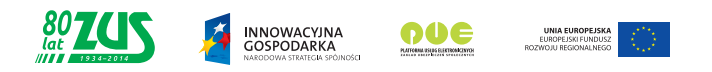